## **CenterPoint Tip:**

## How to Preventing Duplicate Receipts/Checks in CenterPoint

CenterPoint has a feature which we hope will reduce the number of duplicate checks and receipts. This is a step by step procedure for how to turn on that new feature.

- Open CenterPoint, and log in to your City or Utility database.
- On your top toolbar, click on "Setup", then go down to "General" and over to the right, click on "Numbering Sequences".

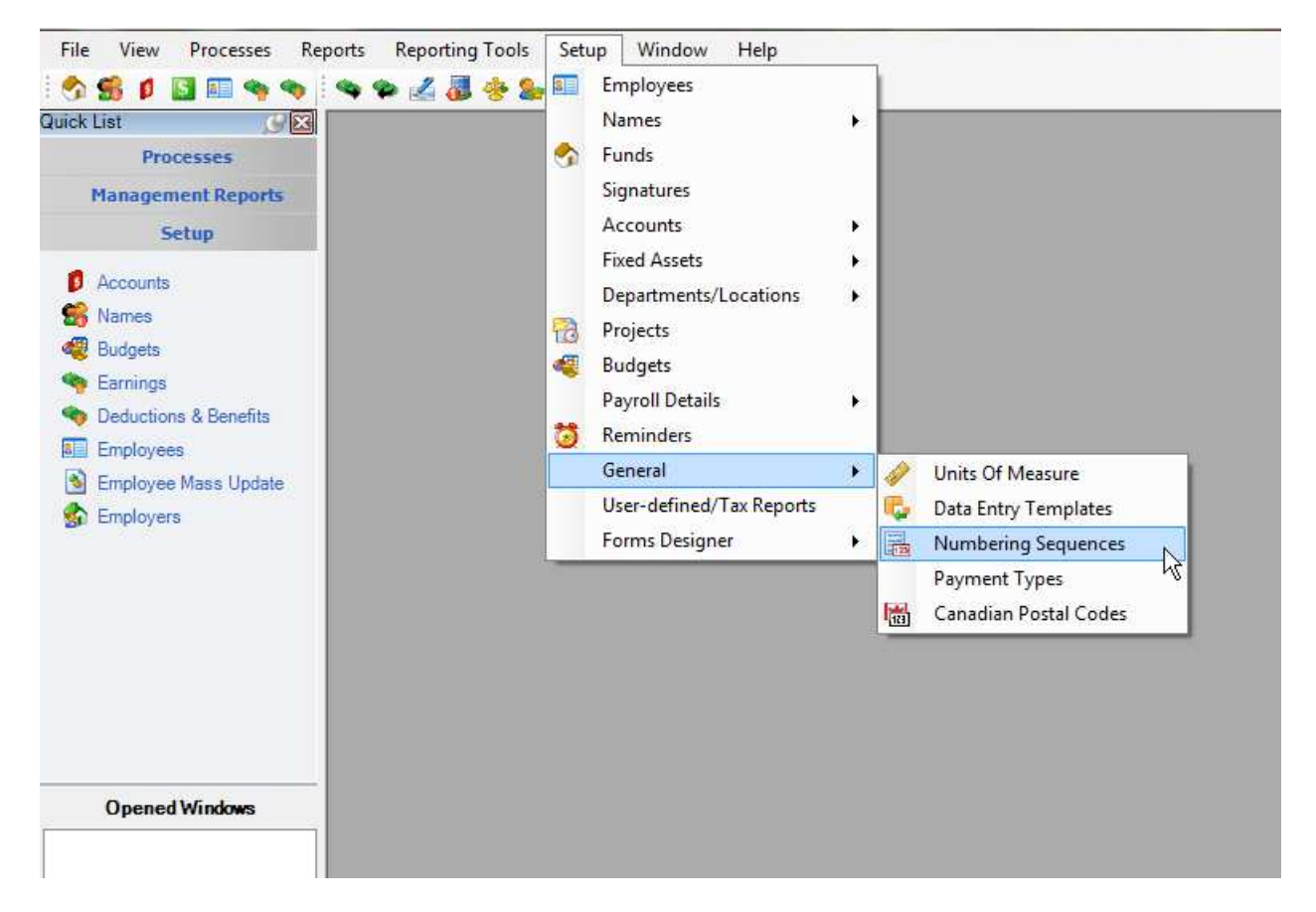

• In your list of Numbering Sequences you are looking for Receipt Number and Check Number. Double click on either one.

## WARNING!-

There is some sensitive information located in your numbering sequences. Please DO NOT change anything other than what is listed below.

• Once you are in your Receipt or Check number detail, you will look for the field labeled "Check When". And you want to choose the option "Check for Duplicates when saving the transaction".

| eck Number<br>eneral Details<br>Sequence Infor<br>Abbreviation<br>Name | a mation<br>Check Number                                                                                                    |                                                                                                    |
|------------------------------------------------------------------------|----------------------------------------------------------------------------------------------------|----------------------------------------------------------------------------------------------------|
| Sequence Deta<br>Type<br>Screens                                       | ils Transactions Tansactions Account Reconciliation Interest Account Reconciliation Interest Accrued Interest Accrued Interest Adjust Current Portion Long Term Debt Apply Distributions Bank Deposits Depreciation Expense (Basic) Depreciation Expense WIP General Journal Entries Management Accounting Allocation Transactions Pay Employees Pay Invoices Due Payments | Format Box Information<br>Select Format Details for the Format Box.<br>Format Details:<br><u>mm = two digit month yy or yyyy = year</u><br><u>mmm = month name                                   </u> |
| Duplicates<br>Check When<br>Unique For<br>Each<br>Format               | Duplicates Allowed  Check for duplicates when saving the transaction  Fund Bank Account  ##### Bank Account                                                                                                    |                                                                                                    |

• Once that option is selected, click on SAVE at the bottom, and perform the same process for the second sequence, either Checks or Receipts.

\*\*This process only needs to be done on one computer and will take effect for all users in CenterPoint.